| S LEXUS - Central do Aluno × +                                                                                                    |                                                                                                    | ✓ - ₫ X                                              |
|----------------------------------------------------------------------------------------------------|----------------------------------------------------------------------------------------------------|------------------------------------------------------|
| ← → C  i lexusresultados.com.br/aluno/index.php?id=C3 # Apps  C Chats  Sala de Aula - Turm  WhatsApp Web  Deve constar o  logo do CETEP. | 374683B-B90D-4A34-B8D1-019F9B85DAE1<br>■ RD Station  2 LEXUS - 4644 ■ Atividades<br>CENTRO DE ESTUDIOS<br>DE TERAPIAS E PSICANALISE | Para acessar<br>deve ser<br>usado esse<br>link.      |
|                                                                                                    | Central do Aluno                                                                                                    |                                                      |
|                                                                                                    | Entre com as informações                                                                                                    |                                                      |
|                                                                                                    | Usuário       Senha                                                                                                    | Coloque aqui<br>seu login e                          |
|                                                                                                    | O Login     Primeiro acesso ou Esqueceu sua senha?                                                                                  | senha para<br>acessar.                               |
|                                                                                                    | © 2019 - LEXUS - Gestão Escolar                                                                                                    |                                                      |
| Digite aqui para pesquisar                                                                                                    | 🗏 🖷 🐂 🞯 💿 🏫 🖷 🕵                                                                                                    | 💊 🗘 26°C ^ ତି 🖮 🧟 ଏ୬) POR 10:18<br>PTB2 15/12/2021 😽 |

LINK DE ACESSO A CENTRAL: <u>www.lexusresultados.com.br/aluno/index.php?id=C374683B-</u> B90D-4A34-B8D1-019F9B85DAE1

SEU LOGIN E SENHA: LOGIN É O SEU EMAIL E A SENHA É A QUE VOCE CADASTROU.

| S Central do Aluno   CETEP x +                    |                                             |                                               | v – Ø X                               |
|---------------------------------------------------|---------------------------------------------|-----------------------------------------------|---------------------------------------|
| ← → C                                             |                                             |                                               | 🖻 🛧 🛸 🗊 🕘 E                           |
| 🚻 Apps 🧧 Chats 🖪 Sala de Aula - Turm 🕦 WhatsApp \ | Neb 🔀 RD Station 🔀 LEXUS - 4644 🔳 A         | tividades                                     | Outros favoritos 🛛 🖽 Lista de leitura |
| CETEP Central do Aluno                            | Aluno: Camila Montalvão Silva               | Código do Aluno: 1378                         | ڻ Sair                                |
| ▲ Informações Acadêmicas 모 EAD                    | ● Alterar Senha<br>plat                     | a acessar seu materia<br>aforma clique na aba | al na<br>EAD                          |
| Curso - Selecione o curso para realizar as aulas  | ▲ Turma                                     | ¢ Código Turma                                | <ul> <li>Módulo</li> </ul>            |
| Psicanálise Clínica                               | TURMA 24 EAD                                | ead 24                                        | EAD                                   |
| sexologia<br>Mostrando 1 de 2 alé 2 registros     | sexologia                                   | sex/T1                                        | sex1<br>Anterior 1 Proxima            |
| Carteira de Estudante                             | CLIQUE AO LADO DE PSI<br>CURSO QUE IRA CURS | CANALISE OU DO<br>GAR PARA QUE                |                                       |
| Videoaula                                         | APAREÇA OS MO                               | DDULOS.                                       | ^                                     |
| Digite aqui para pesquisar                        | o 🛱 💶 🐂 🙆 🤅                                 | ) 🚖 🚇 💶 🚳                                     |                                       |

APÓS SEGUIR ESSE PASSO VOCÊ IRA VIZUALIZAR OS MODULOS.

| Central do Aluno   CETEP × +                                                     |                                                                                 | ~                               | - 0 ×              |
|----------------------------------------------------------------------------------|---------------------------------------------------------------------------------|---------------------------------|--------------------|
| ← → C 🔒 lexusresultados.com.br/aluno/home.php                                    |                                                                                 | ₢ ☆                             | * 🗉 💿 E            |
| 🗰 Apps 👩 Chats 🖪 Sala de Aula - Turm 🜖 WhatsApp Web                              | RD Station 💥 LEXUS - 4644 🖪 Atividades                                          | Outros favoritos                | 🖽 Lista de leitura |
| CETEP Central do Aluno                                                           | Aluno: Camila Montalvão Silva Código do Aluno: 1378                             | ዕ Sair                          | Î                  |
| 🛔 Informações Acadêmicas 🛛 🖵 EAD 🖻 Financeiro                                    | Ø Alterar Senha                                                                 |                                 |                    |
| I Cursos - Selecione o curso para realizar as aulas                              |                                                                                 |                                 | • • ×              |
| Carteira de Estudante                                                            |                                                                                 |                                 |                    |
|                                                                                  | 🚍 Gerar Carteira de Estudante                                                   |                                 |                    |
| Aulas Disponíveis                                                                |                                                                                 |                                 |                    |
| Psicanálise Clínica - Vídeoaula                                                  |                                                                                 |                                 | ^                  |
| MÓD 1 - INTRODUÇÃO A  PSICANÁLISE  MOD 2 - INTRODUÇÃO A  PSICANÁLISE 2  Material | Agora basta só clicar em cima do modulo que deseja estudar, para que o conteúdo |                                 | ^                  |
| MOD 3 - HISTÓRIA DA<br>PSICANÁLISE                                               | do modulo apareça para você.                                                    |                                 |                    |
| https://www.texusresuitados.com.br/aluno/home.php#                               | 0 🗄 🗖 🐂 🙆 🎧 🗢 🟚 🖏 🚳 🧔                                                           | 26°C 🛆 🛱 🖛 🦽 du) <sup>POP</sup> | 10:40              |
| Digite aqui para pesquisar                                                       | o 🛱 📲 📻 🗿 🕥 😭 📲 💁 🚱 👘 🛷                                                         | 26°C ^ D 🐨 🧖 네) POR             | 10:40              |

Após apertar no modulo ele irá carregar o conteúdo da seguinte forma.

| Central do Aluno I CETEP ×                                                                                                    | +                                                                                                |                             | ✓ - □ ×                                   |
|----------------------------------------------------------------------------------------------------|--------------------------------------------------------------------------------------------------|-----------------------------|-------------------------------------------|
| ← → C                                                                                                    | com hr/aluno/home.nhn#                                                                           |                             | R 🕁 🛸 🗐 🙃 :                               |
| Apps Chats P Sala de Aula                                                                                                    | - Turm  WhatsApp Web RD Station X LEXUS - 4644 Atividades                                        |                             | Outros favoritos                          |
| 🛔 Informações Académicas 🖵                                                                                                    | EAD E Financeiro Alterar Senha                                                                   |                             |                                           |
| Cursos - Selecione o curso para rea Carteira de Estudante                                                                                  | atzar as aulas 🔍<br>🚍 Gerar Carteira de Estudante                                                | Em vídeo aula, você         | • • ×                                     |
| Aulas Disponíveis Psicanálise Clínica -                                                                                                    | MOD 1 - INTRODUÇÃO A PSICANALISE                                                                 | encontra as aulas do        |                                           |
| EAD                                                                                                    | aula gravada- parte 1                                                                            | modulo                      |                                           |
| PSICANÀLISE<br>MOD 2 - INTRODUÇÃO A<br>PSICANÁLISE 2<br>MOD 3 - HISTÓRIA DA<br>PSICANÁLISE<br>MOD 4 - FASES<br>PSICOSSEXUAIS DA<br>CRIANÇA | MOD 1 - Introdução a Psicanálise 1/6<br>CETE P<br>CENTRO DE ESTUDOS<br>DE TERAPIAS E PSICANÁLISE | Seistir ma… Compartilh… 1/6 |                                           |
| 📕 🔎 Digite aqui para pesqui                                                                                                    | isar 🛛 🛛 🗮 📲 📜 🙆 💿 🚖 🐢 🖷                                                                         | 📕 💁 🚱 🛛 🖓 26°C ^ টু 🕷       | ● / (注 句)) POR 10:43<br>PTB2 15/12/2021 時 |

Embaixo do vídeo aula terá matérias, basta clicar em cima de MATERIAS e irá aparecer da seguinte maneira.

| S Central do Aluno   CETEP X                                                                                                    | +                                                                                                    | v – Ø                                                                                           | ×       |
|----------------------------------------------------------------------------------------------------|----------------------------------------------------------------------------------------------------|-------------------------------------------------------------------------------------------------|---------|
| ← → C 🔒 lexusresultados.co                                                                                                    | pm.br/aluno/home.php#                                                                                    | ie 🖈 🛱 🔤                                                                                        | ) :     |
| 👖 Apps 👩 Chats 🖪 Sala de Aula -                                                                                                    | Turm 🜖 WhatsApp Web 🔀 RD Station 💥 LEXUS - 4644 🖪 Atividades                                             | Outros favoritos 🔠 Lista de l                                                                   | leitura |
| Aulas Disponíveis Psicanálise Clínica - EAD                                                                                                    | Official Carlena de Escouraire     MÓD 1 - INTRODUÇÃO A PSICANÁLISE                                      | ~<br>~                                                                                          | •       |
| <ul> <li>MÓD 1 - INTRODUÇÃO A<br/>PSICANÁLISE</li> <li>MOD 2 - INTRODUÇÃO A<br/>PSICANÁLISE 2</li> <li>MOD 3 - HISTÓRIA DA<br/>PSICANÁLISE</li> <li>MOD 4 - FASES<br/>PSICOSSEXUAIS DA<br/>CRIANCA</li> </ul> | Material<br>Livro fundamentos psicanaliticos<br>vídeo complementar<br>slide da aula 2<br>slide da aula 1 | Em materiais irá<br>aparecer os slides das<br>aulas, e alguns vídeo ou<br>livro de complemento. |         |
| <ul> <li>MOD 5 - MECANISMOS DE<br/>DEFESA DO EGO I</li> <li>MOD 6 - MECANISMOS DE<br/>DEFESA DO EGO II</li> <li>MOD 7 - INTERPRETAÇÃO<br/>DE SONHOS</li> <li>MOD 8 - 0 MITO DE<br/>NARCISO</li> </ul>         | Questões<br>Advanced SystemCare                                                                          | ~                                                                                               |         |
| Digite aqui para pesquis                                                                                                    | ar 🛛 🛛 🛱 💶 🙀 🧭 💿 😭 🔹                                                                                     | 📕 💁 🌀 🕢 26°C へ ট 🖷 🦟 如) POR 10:44<br>PTB2 15/12/2021                                            | 5       |

Em baixo de matérias terá questões, basta clicar em cima de QUESTÕES que irá aparecer da seguinte forma.

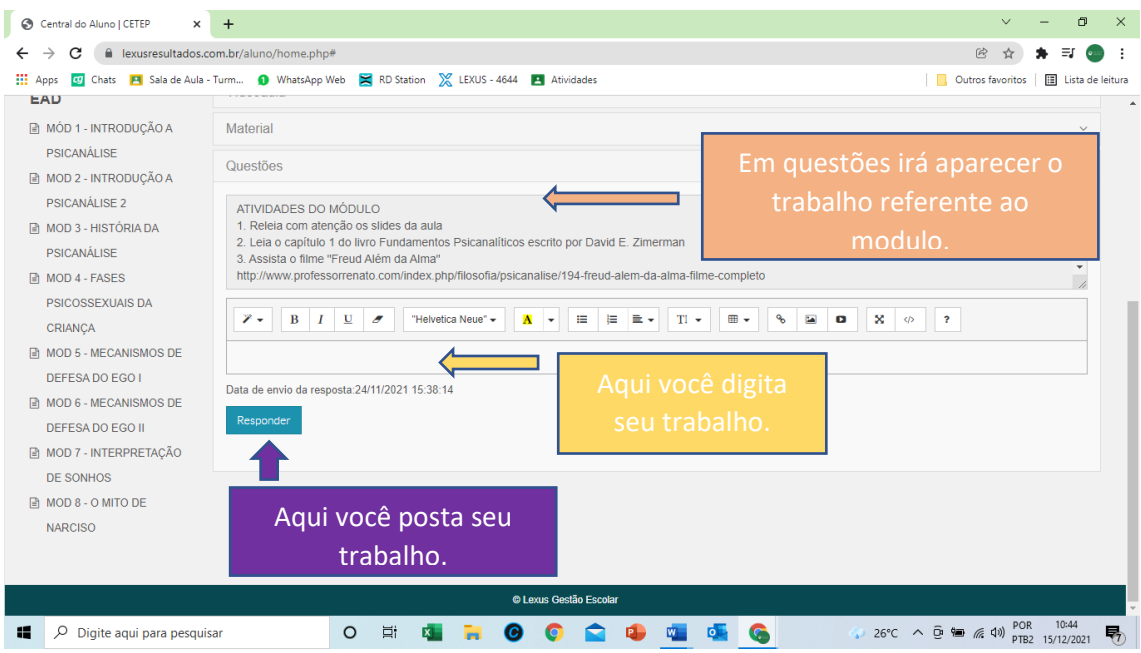

Agora Basta Você estudar! BEM VINDOOO AO CETEP.